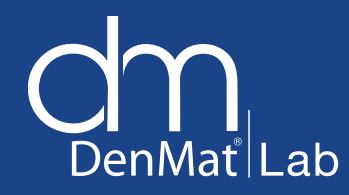

# DenMat Lab Online

**Submitting a Case** 

Visit DenMat.com. Click on "Laboratory," then "Lab Online."

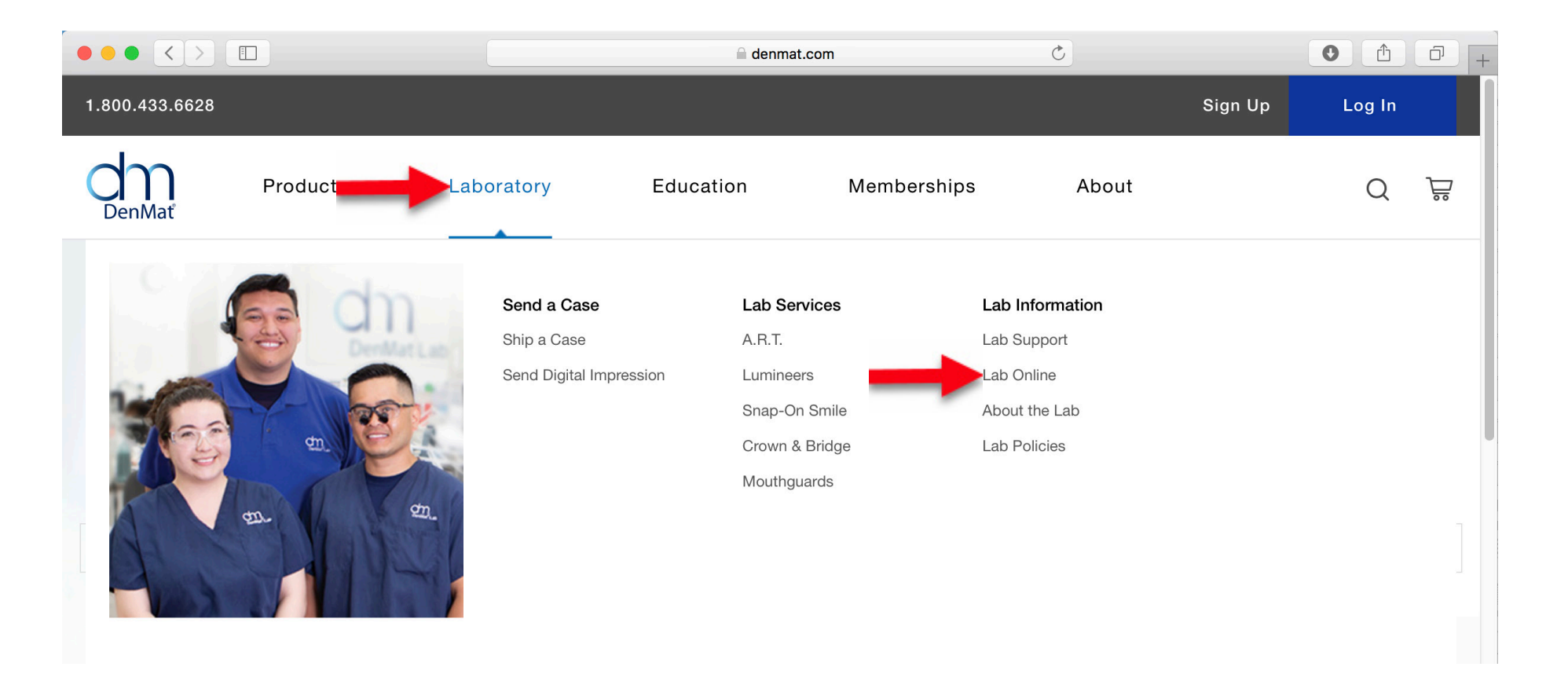

## 2. Enter your Username and Password and click "LOGIN."

|                 |            | 🔒 denmat.com         | Ċ             |       | 0       | 0 +    |   |
|-----------------|------------|----------------------|---------------|-------|---------|--------|---|
| 1.800.433.6628  |            |                      |               |       | Sign Up | Log In |   |
| DenMať Products | Laboratory | Education            | Memberships   | About |         | Q      | Ë |
|                 |            |                      |               |       |         |        |   |
|                 |            |                      |               |       |         |        |   |
|                 | LOGIN      |                      |               |       |         |        |   |
|                 | Password   |                      |               |       |         |        |   |
|                 | -          | LOGIN                |               |       |         |        |   |
|                 |            | Forgot Your Password | ?   New User? |       |         |        |   |

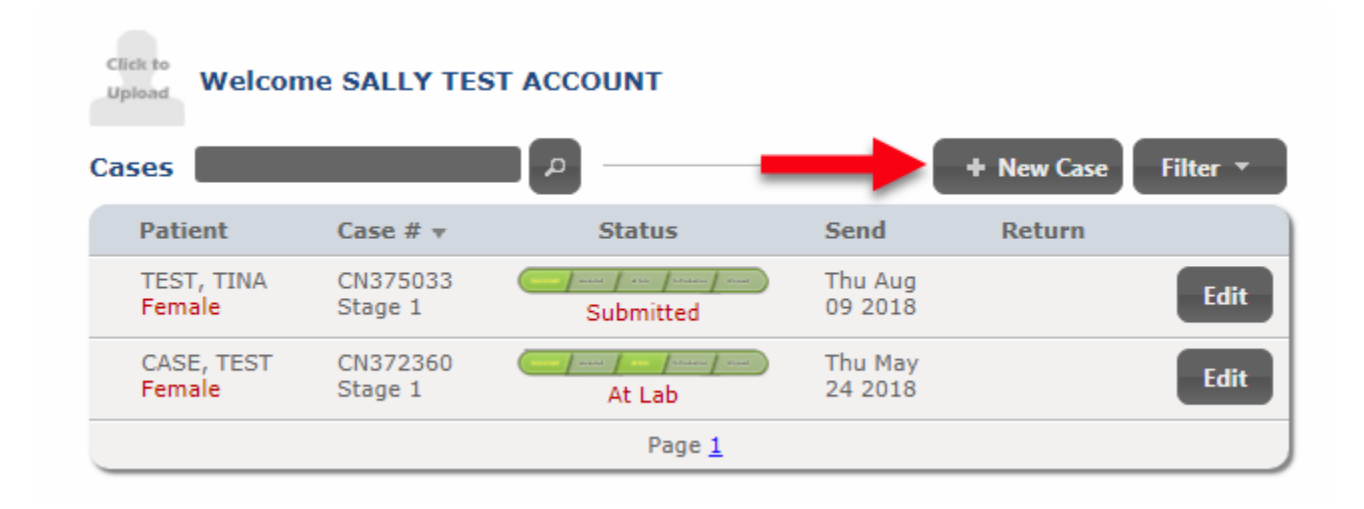

**4** In the name fields, enter the patient name. Add patient age and gender, if desired.

| Patient    |           |                                 |     |
|------------|-----------|---------------------------------|-----|
| First Name | Last Name | Sex                             | Age |
| Tom        | Test      | ◎ Male ○ Female ○ Not Specified | 56  |

#### 5. Select "Add" under the "Restorations" field.

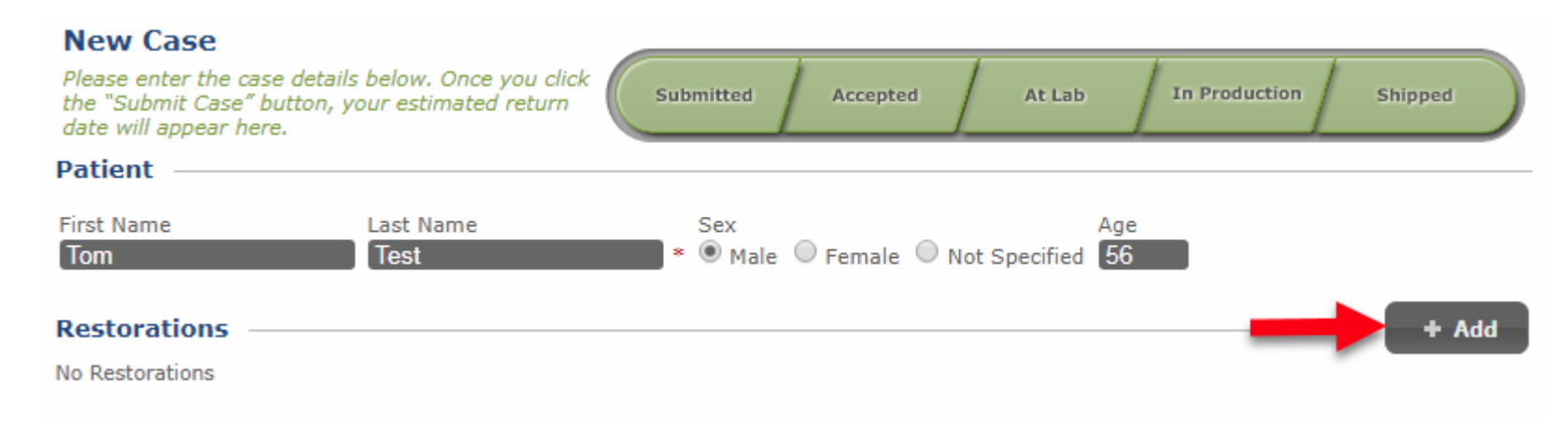

6. Choose the first restoration you will be entering.

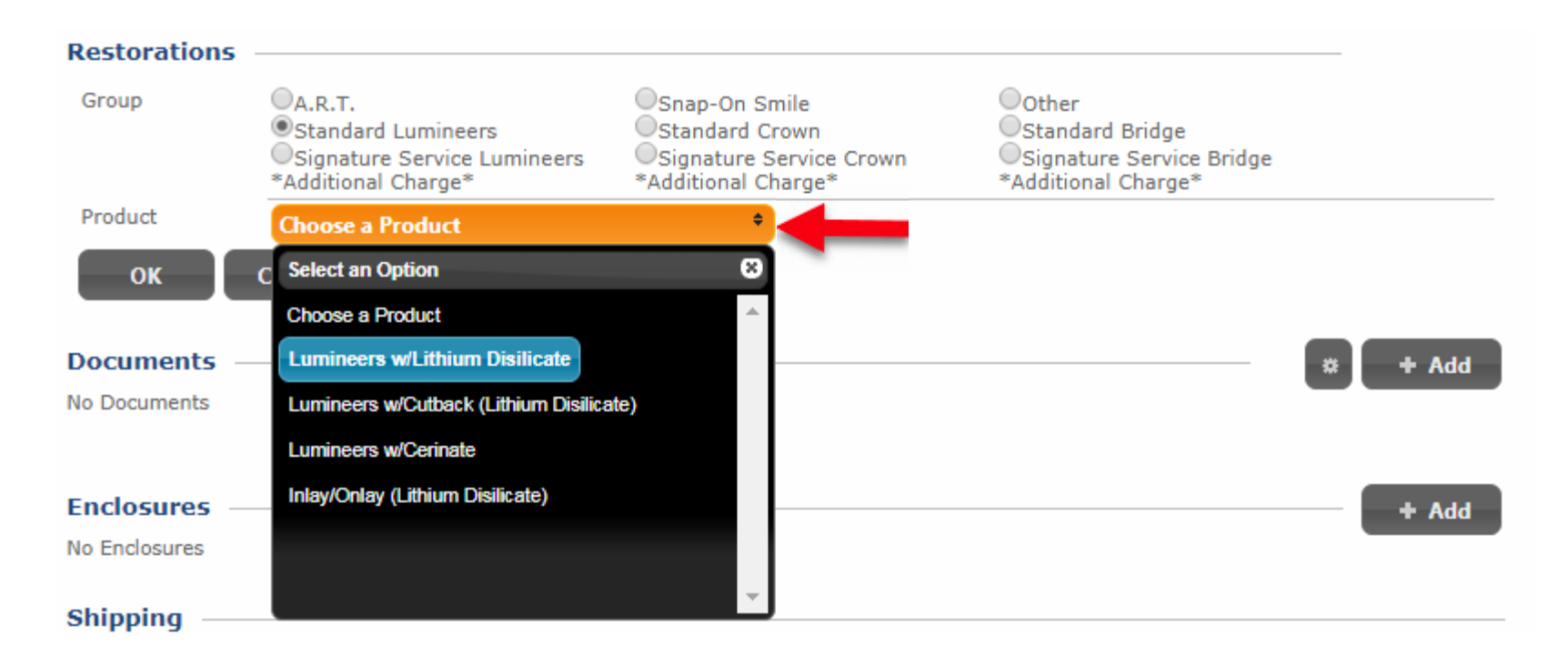

**7**. Select the teeth that will be covered in the current restoration.

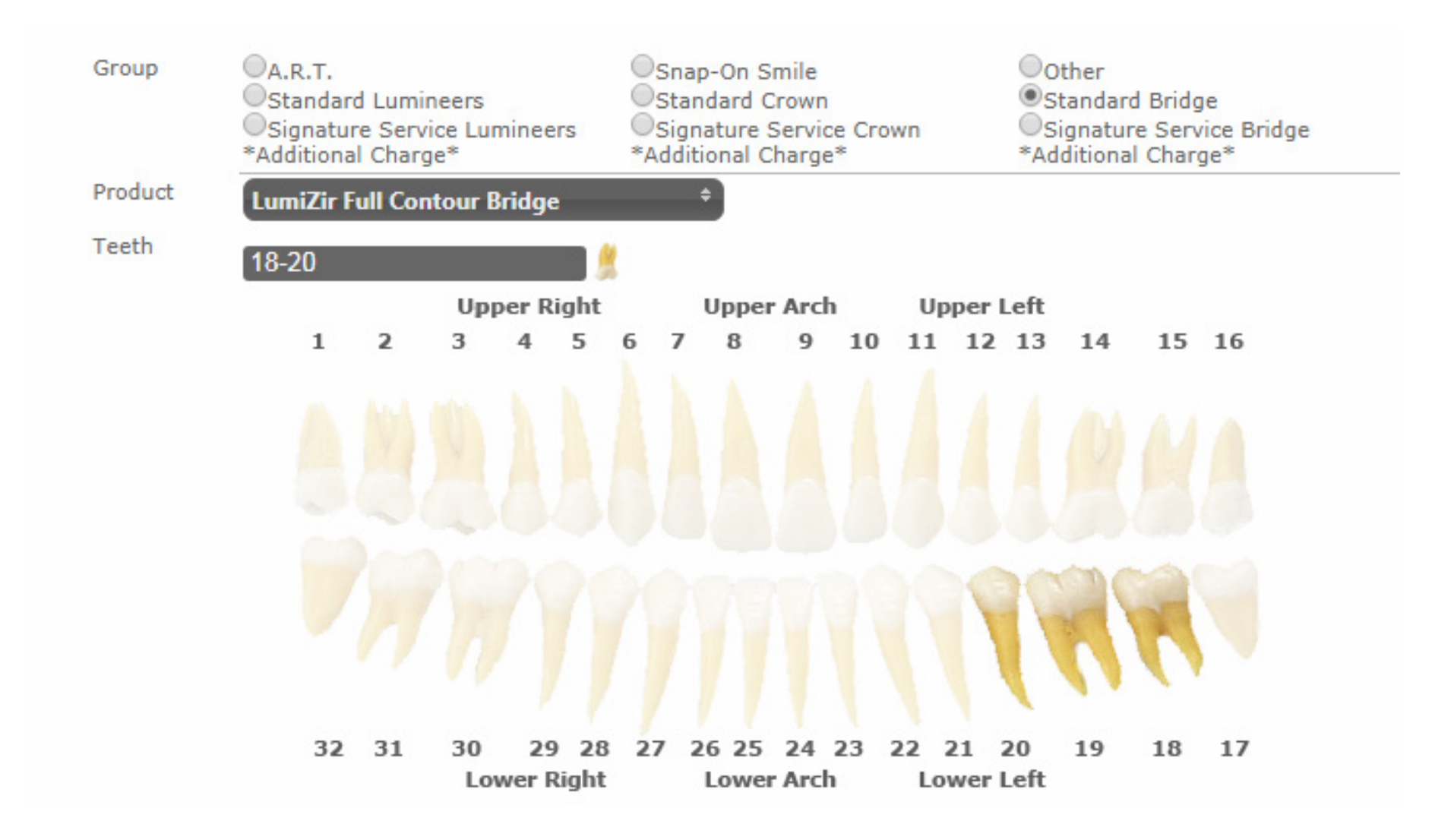

8. Fill in all required information, as indicated with the \*. Once this is done, click on the "OK" button at the bottom of the restoration information screen.

| What are yo                   | our goals for the treatment plan?                                        |
|-------------------------------|--------------------------------------------------------------------------|
|                               | Change Shade, Change Shape $^{\diamond}$ *                               |
| Alignment                     | Choose an option *                                                       |
| Additional<br>Length          | Choose an option $\diamond$                                              |
| Shape                         | Hollywood (Centrals: Square Round; Laterals:Square Round; Cuspids: Flat) |
| Pre-Op<br>Shade               | A3 *                                                                     |
| Stump<br>Shade                | A3.5 *                                                                   |
| Desired<br>Shade              | BL2 *                                                                    |
| Gingival<br>Third Shade       |                                                                          |
| Incisal Third<br>Shade        |                                                                          |
| Shading<br>Style              | Choose an option *                                                       |
| Surface<br>Texture            | Moderate * *                                                             |
| Final Glaze                   | Low Glaze *                                                              |
| Incisal<br>Translucenc        | y Choose an option +                                                     |
| If<br>inadequate<br>clearance | Spot Prep *                                                              |
| Conserative                   | Prep Adjustments                                                         |
|                               | Provide a Reduction Guide * *                                            |
| Incisal Edge                  | Specifications                                                           |
|                               | 3 selected *                                                             |
| Additional S                  | ervices (Approval Needed to Continue Production after Photos)            |
|                               | Wax Photos $\hat{\tau}$ *                                                |
| Would you I                   | ike a rush (Lumineers)?                                                  |
| Would you I                   | No, standard 10 days in the Lab.                                         |
| would you i                   | Choose an option +                                                       |
| How are you                   | u sending your digital impressions?                                      |
|                               | Choose an option +                                                       |
| Notes                         |                                                                          |
| ок                            | Cancel                                                                   |

#### 9. Select the "Add" button at the "Restorations" field to add more restorations for the case.

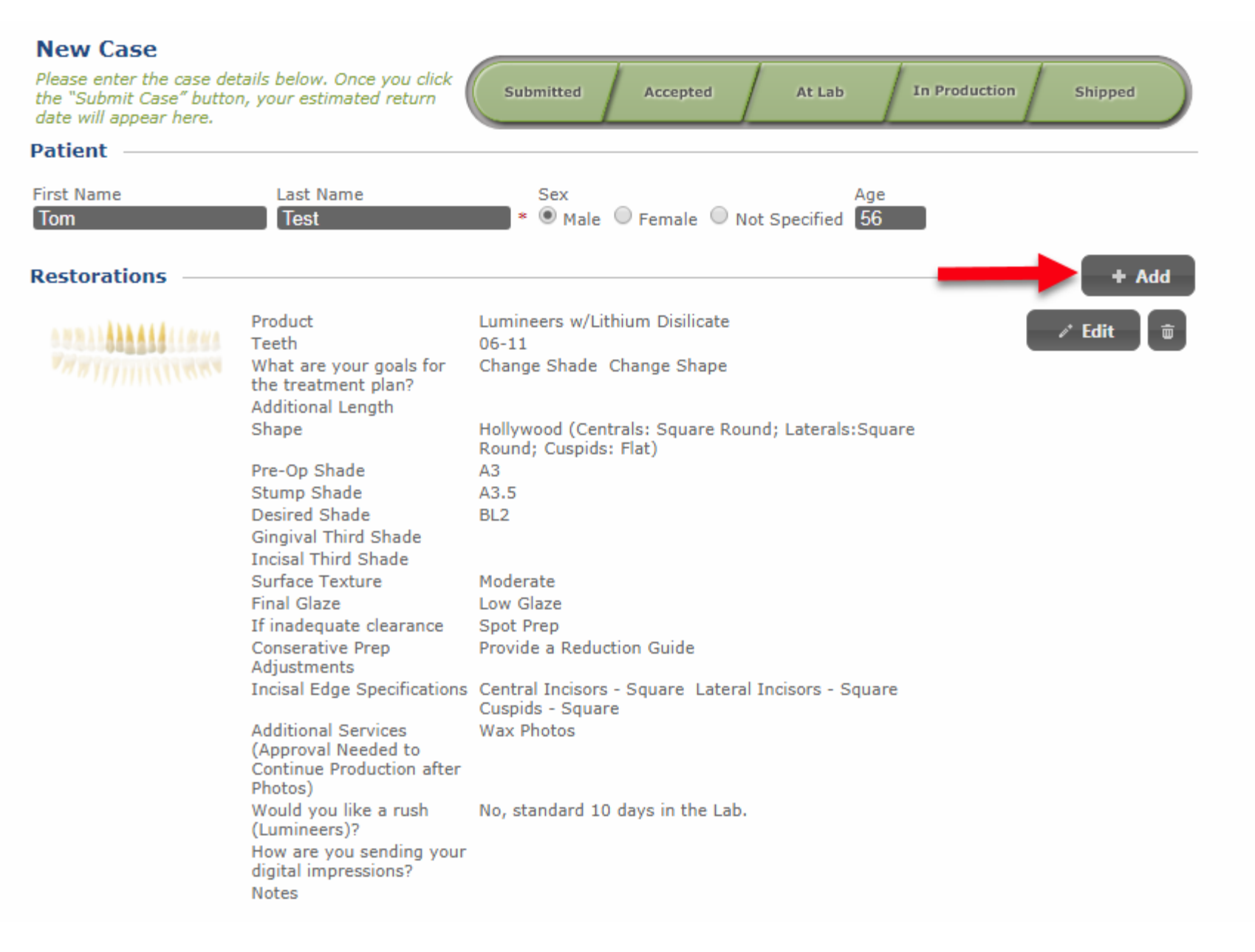

### **10.** Choose the second restoration you will be entering.

| First Name<br>Tom | Last Name<br>Test                                                                  | Sex<br>* • Male O Female O N                      | Age<br>ot Specified 56      |       |  |  |  |  |  |  |
|-------------------|------------------------------------------------------------------------------------|---------------------------------------------------|-----------------------------|-------|--|--|--|--|--|--|
| Restorations —    |                                                                                    |                                                   |                             |       |  |  |  |  |  |  |
|                   | Product                                                                            | Lumineers w/Lithium Disilicate                    |                             | e Edi |  |  |  |  |  |  |
|                   | Teeth                                                                              | 06-11                                             |                             |       |  |  |  |  |  |  |
|                   | What are your goals for<br>the treatment plan?                                     | Change Shade Change Shape                         |                             |       |  |  |  |  |  |  |
|                   | Additional Length                                                                  |                                                   |                             |       |  |  |  |  |  |  |
|                   | Shape                                                                              | Hollywood (Centrals: Square Rou<br>Cuspids: Flat) | ind; Laterals:Square Round; |       |  |  |  |  |  |  |
|                   | Pre-Op Shade                                                                       | A3                                                |                             |       |  |  |  |  |  |  |
|                   | Stump Shade                                                                        | A3.5                                              |                             |       |  |  |  |  |  |  |
|                   | Desired Shade                                                                      | BL2                                               |                             |       |  |  |  |  |  |  |
|                   | Gingival Third Shade                                                               |                                                   |                             |       |  |  |  |  |  |  |
|                   | Incisal Third Shade                                                                |                                                   |                             |       |  |  |  |  |  |  |
|                   | Surface Texture                                                                    | Moderate                                          |                             |       |  |  |  |  |  |  |
|                   | Final Glaze                                                                        | Low Glaze                                         |                             |       |  |  |  |  |  |  |
|                   | If inadequate clearance                                                            | If inadequate clearance Spot Prep                 |                             |       |  |  |  |  |  |  |
|                   | Conserative Prep                                                                   | Conserative Prep Provide a Reduction Guide        |                             |       |  |  |  |  |  |  |
|                   | Adjustments                                                                        | Adjustments                                       |                             |       |  |  |  |  |  |  |
|                   | Incisal Edge Specifications                                                        | Central Incisors - Square Lateral<br>Square       | Incisors - Square Cuspids - |       |  |  |  |  |  |  |
|                   | Additional Services<br>(Approval Needed to<br>Continue Production after<br>Photos) | Wax Photos                                        |                             |       |  |  |  |  |  |  |
|                   | Would you like a rush<br>(Lumineers)?                                              | No, standard 10 days in the Lab.                  |                             |       |  |  |  |  |  |  |
|                   | How are you sending your<br>digital impressions?<br>Notes                          |                                                   |                             |       |  |  |  |  |  |  |
| Group (           | A.R.T.                                                                             | OSnap-On Smile                                    | Other                       |       |  |  |  |  |  |  |
|                   | Standard Lumineers                                                                 | Standard Crown                                    | Standard Bridge             |       |  |  |  |  |  |  |
| (                 | Signature Service Lumineers                                                        | Signature Service Crown                           | Signature Service Bridge    |       |  |  |  |  |  |  |
| 4                 | Additional Charge*                                                                 | *Additional Charge*                               | *Additional Charge*         |       |  |  |  |  |  |  |
| Product           | Choose a Product                                                                   | ÷                                                 | -                           |       |  |  |  |  |  |  |
|                   | choose a mount                                                                     |                                                   |                             |       |  |  |  |  |  |  |
| OK C              | ncel                                                                               |                                                   |                             |       |  |  |  |  |  |  |

**11** Select the teeth that will be covered in the second restoration.

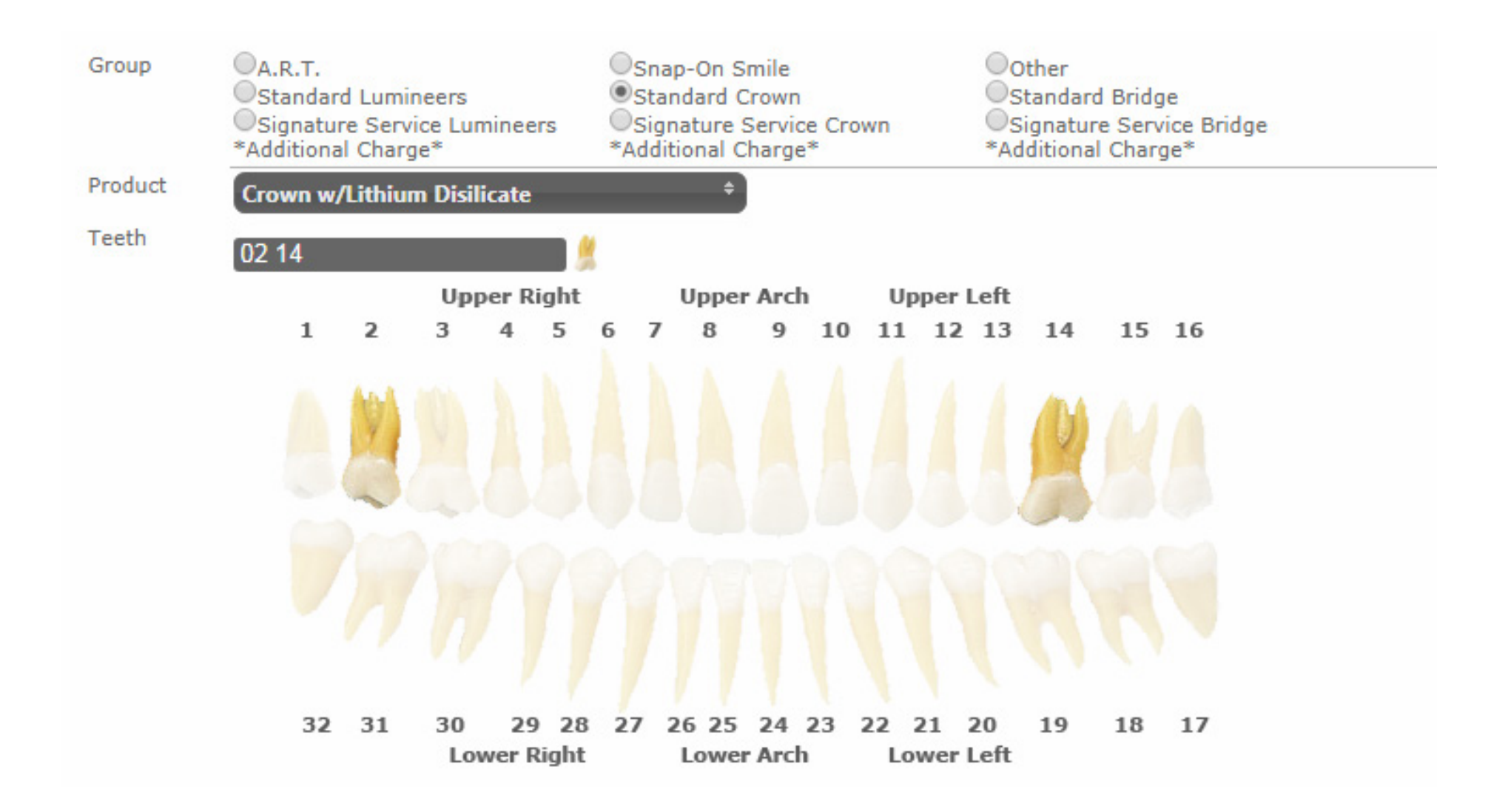

**12.** Fill in all required information, as indicated with the \*. Once this is done, click on the "OK" button at the bottom of the restoration information screen.

| Alignment                     | Choose an option +                                                               |
|-------------------------------|----------------------------------------------------------------------------------|
| Additional<br>Length          | Choose an option *                                                               |
| Shape                         | Natural (Centrals: Square Round; Laterals: Short Square Round; Cuspids: Pointed) |
| Pre-Op<br>Shade               | A3.5 *                                                                           |
| Stump<br>Shade                | A3.5 *                                                                           |
| Desired<br>Shade              | BL2 *                                                                            |
| Gingival<br>Third Shade       |                                                                                  |
| Incisal Third<br>Shade        |                                                                                  |
| Shading<br>Style              | Choose an option *                                                               |
| Surface<br>Texture            | Moderate +                                                                       |
| Final Glaze                   | Low Glaze + *                                                                    |
| Incisal<br>Translucency       | Choose an option +                                                               |
| Occlusal<br>stain             | Choose an option *                                                               |
| If<br>inadequate<br>clearance | Spot Opposing                                                                    |
| Conserative                   | Prep Adjustments                                                                 |
|                               | Provide a Reduction Guide * *                                                    |
| Incisal Edge                  | Specifications                                                                   |
| Additional Se                 | match Existing                                                                   |
| , logicional or               | Wax Photos + *                                                                   |
| Would you li                  | ke a rush (Crown)?                                                               |
|                               | No, standard 10 days in the Lab.                                                 |
| Would you li                  | ke a phone call (this will add time to production)?                              |
|                               | Choose an option *                                                               |
| How are you                   | sending your digital impressions?                                                |
|                               | Choose an option +                                                               |
| Notes                         |                                                                                  |
| ок                            | Cancel                                                                           |

**13.** Continue adding restorations individually until all the restorations needed on the case are added.

| First Name<br>Tom                                                  | Last Name<br>Test                                                                                                    | Sex Age<br>*  Male  Female  Not Specified 50                                                                                                    |
|--------------------------------------------------------------------|----------------------------------------------------------------------------------------------------|----------------------------------------------------------------------------------------------------|
| Restorations                                                       |                                                                                                    | + Add                                                                                                    |
| anni i ana a i i nua<br>Fritti fi fi i i i i i i i i i i i i i i i | Product<br>Teeth<br>What are your goals for<br>the treatment plan?<br>Additional Lenoth                                                                                                    | Lumineers w/Lithium Disilicate<br>06-11<br>Change Shade Change Shape                                                                                                    |
|                                                                    | Shape<br>Pre-Op Shade<br>Stump Shade<br>Desired Shade<br>Gingival Third Shade<br>Surface Texture<br>Final Glaze<br>If inadequate clearance<br>Conserative Prep<br>Adjustments<br>Incisal Edge Specifications<br>Additional Services<br>(Approval Needed to<br>Continue Production after<br>Photos)<br>Would you like a rush<br>(Lumineers)?<br>How are you sending your | Hollywood (Centrals: Square Round; Laterals:Square<br>Round; Cuspids: Flat)<br>A3<br>A3.5<br>BL2<br>Moderate<br>Low Glaze<br>Spot Prep<br>Provide a Reduction Guide<br>Central Incisors - Square Lateral Incisors - Square<br>Cuspids - Square<br>Wax Photos<br>No, standard 10 days in the Lab. |
| の開発した高速などのようなの<br>第7月7月1月1日(19月1日)<br>19月7日月月1日(19月1日)             | digital impressions?<br>Notes<br>Product<br>Teeth<br>What are your goals for<br>the treatment plan?<br>Desired Length of Centrals<br>(if applicable)<br>Additional Length<br>Shane                                                                                                    | Crown w/Lithium Disilicate<br>02 14<br>Replace Missing Teeth                                                                                                    |
|                                                                    | Pre-Op Shade<br>Stump Shade<br>Desired Shade<br>Gingival Third Shade<br>Incisal Third Shade<br>Surface Texture                                                                                                    | A3.5<br>BL2<br>Moderate                                                                                                    |
|                                                                    | rinal Glaze<br>If inadequate clearance<br>Conserative Prep<br>Adjustments<br>Incisal Edge Specifications<br>Additional Services<br>(Approval Needed to<br>Continue Production after<br>Photos)                                                                                                    | Low Glaze<br>Spot Opposing<br>Provide a Reduction Guide<br>Match Existing<br>Wax Photos                                                                                                    |
|                                                                    | Would you like a rush<br>(Crown)?<br>How are you sending your<br>digital impressions?<br>Notes                                                                                                    | No, standard 10 days in the Lab.                                                                                                    |

**14.** Select the teeth that will be covered for each restoration on its corresponding restoration line item.

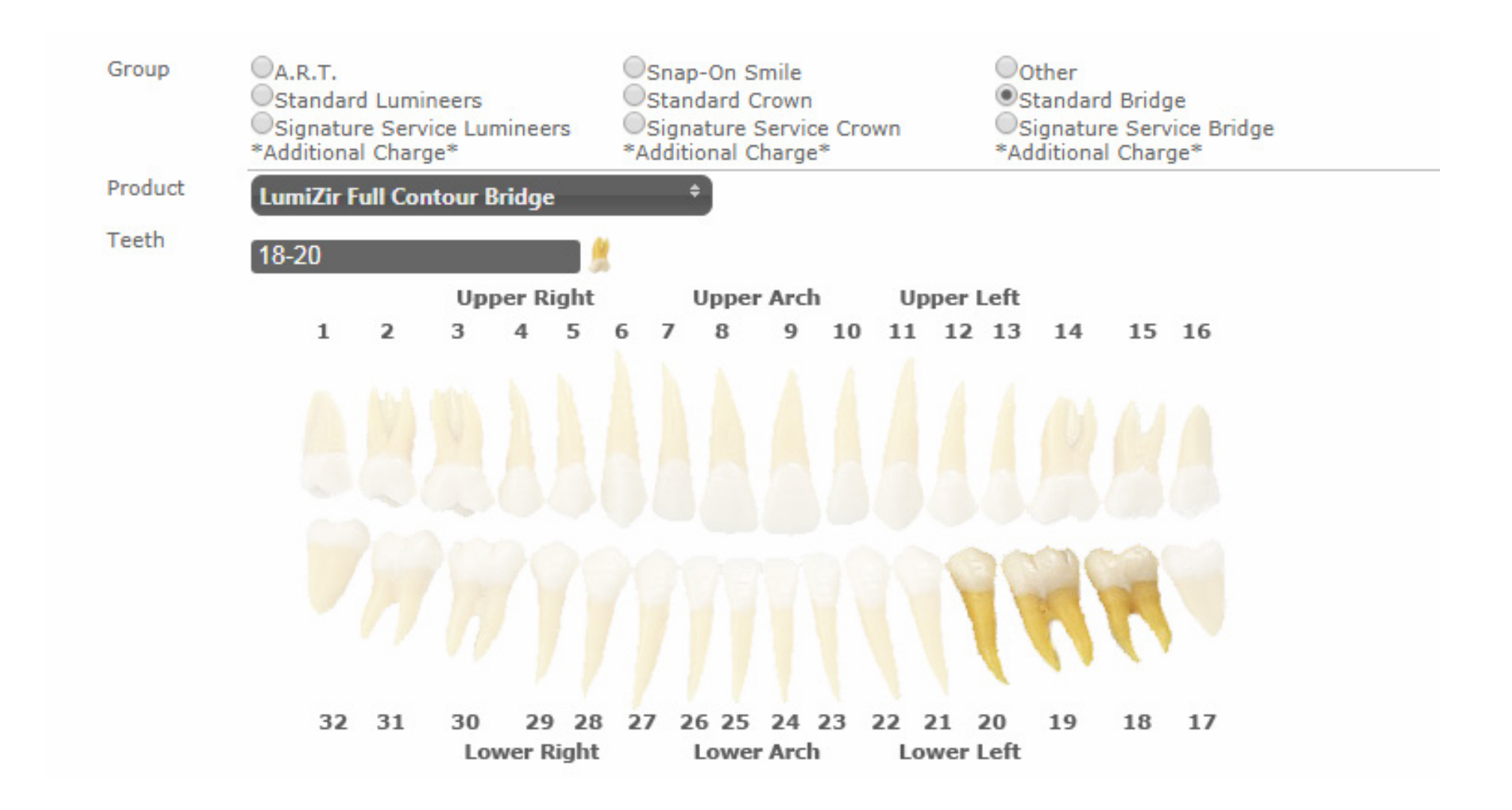

**15.** Fill in all required information, as indicated with the \*. Once this is done, click on the "OK" button at the bottom of the restoration information screen. This needs to be done for every restoration.

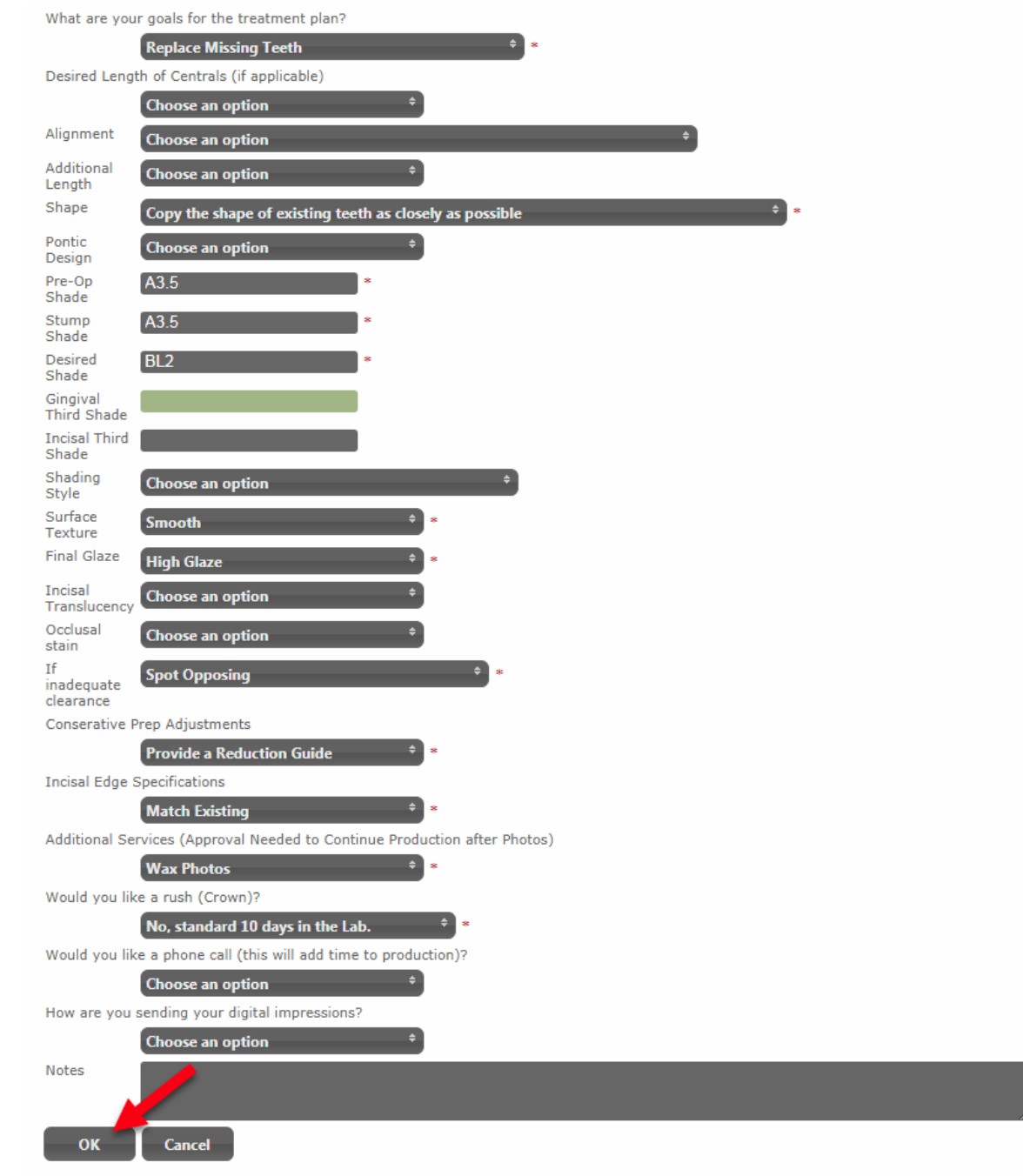

**16.** Review the information for each restoration that was entered. Make sure everything is correct. After the case is submitted, it cannot be edited on the doctor facing side of DenMat Lab Online.

First Name Last Name Sex Age \* 
Male
Female
Not
Specified
56 Tom Test + Add Restorations Product Lumineers w/Lithium Disilicate / Edit Teeth 06-11 Change Shade Change Shape What are your goals for the treatment plan? Additional Length Shape Hollywood (Centrals: Square Round; Laterals:Square Round; Cuspids: Flat) Pre-Op Shade A3 Stump Shade A3.5 Desired Shade BL2 Gingival Third Shade Incisal Third Shade Surface Texture Moderate Final Glaze Low Glaze If inadequate clearance Spot Prep Conservative Prep Provide a Reduction Guide Adjustments Incisal Edge Specifications Central Incisors - Square Lateral Incisors - Square Cuspids - Square Additional Services Wax Photos (Approval Needed to Continue Production after Photos) Would you like a rush No, standard 10 days in the Lab (Lumineers)? How are you sending your digital impressions? Notes Product Crown w/Lithium Disilicate / Edit 🗊 Teeth 02 14 What are your goals for Replace Missing Teeth the treatment plan? Desired Length of Centrals (if applicable) Additional Length Shape Natural (Centrals: Square Round; Laterals: Short Square Round: Cuspids: Pointed) Pre-Op Shade A3.5 Stump Shade A3.5 Desired Shade BL2 Gingival Third Shade Incisal Third Shade Surface Texture Moderate Final Glaze Low Glaze If inadequate clearance Spot Opposing Provide a Reduction Guide Conservative Prep Adjustments Incisal Edge Specifications Match Existing Additional Services Wax Photos (Approval Needed to Continue Production after Photos) Would you like a rush No, standard 10 days in the Lab (Crown)? How are you sending your digital impressions? Notes LumiZir Full Contour Bridge Product / Edit 🗊 Teeth 18-20 What are your goals for Replace Missing Teeth THREE CONTRACTOR the treatment plan? Desired Length of Centrals (if applicable) Additional Length Copy the shape of existing teeth as closely as possible Shape Pre-Op Shade A3.5 Stump Shade A3.5 Desired Shade BL2 Gingival Third Shade Incisal Third Shade Surface Texture Smooth Final Glaze High Glaze If inadequate clearance Spot Opposing Conserative Prep Provide a Reduction Guide Adjustments Incisal Edge Specifications Match Existing Additional Services Wax Photos (Approval Needed to Continue Production after Photos) No, standard 10 days in the Lab Would you like a rush (Crown)? How are you sending your digital impressions? Notes

17. If there are any images or .STL files that need to be uploaded, enter them under the "Documents" field. Images can be added later, if needed.

| <b>Documents</b> No Documents                                           | + Add |
|-------------------------------------------------------------------------|-------|
| <b>18.</b> Select the date that the case will be shipped to DenMat Lab. |       |

| Shipping                                                                                                    |   |
|----------------------------------------------------------------------------------------------------|---|
| Ship Date This is the date you will ship the case to the lab<br>Today  Tomorrow Other Not Applicable i.e. digital impression | * |

#### **19.** Select the date that the case is needed back in the office.

| No Doc  | ument | s  |     |       |       |      |        |         |        |        |       |        |       |        |
|---------|-------|----|-----|-------|-------|------|--------|---------|--------|--------|-------|--------|-------|--------|
|         | 0     |    | Aug | ust 2 | 018   |      |        |         | S      | epte   | mber  | 2018   | 3     | Ð      |
| Enclo   | Su    | Мо | Tu  | We    | Th    | Fr   | Sa     | Su      | Мо     | Tu     | We    | Th     | Fr    | Sa     |
| No Enc  |       |    |     |       |       |      |        |         |        |        |       |        |       | 1      |
|         |       |    |     | 8     | 9     | 10   | 11     | 2       | 3      | 4      | 5     | 6      | 7     | 8      |
| Shipp   | 12    | 13 | 14  | 15    | 16    | 17   | 18     | 9       | 10     | 11     | 12    | 13     | 14    | 15     |
| Ship Da | 19    | 20 | 21  | 22    | 23    | 24   | 25     | 16      | 17     | 18     | 19    | 20     | 21    | 22     |
| ⊖Todi   | 26    | 27 | 28  | 29    | 30    | 31   |        | 23      | 24     | 25     | 26    | 27     | 28    | 29     |
| Reques  |       |    |     |       |       |      |        | 30      |        |        |       |        |       |        |
| Date    |       |    |     | Entei | r the | date | you v  | vould   | like t | his ca | ase b | ack, ( | or le | ave bi |
| Time    |       |    |     | Pleas | e let | us k | now ii | f you r | need   | this d | case  | to be  | back  | c by a |

#### 20. Accept the terms and conditions, and select "Submit Case."

| Shipping                                                                                                    |
|----------------------------------------------------------------------------------------------------|
| Ship Date This is the date you will ship the case to the lab<br>Today  Tomorrow Other Not Applicable i.e. digital impression *                                                                             |
| Requested Return Date Date 08/31/2018 Enter the date you would like this case back, or leave blank for the standard return date Time Please let us know if you need this case to be back by a certain time |
| Notes                                                                                                    |
|                                                                                                    |
| ✓ I agree to the terms and conditions of sending this case to the lab.          Submit Case                                                                                                    |

21 Once the "Submit" button has been selected, a notification will pop up to let you know the case is being sent to DenMat Lab.

| (Crown)?<br>How are you<br>digital impre<br>Notes                                             | ı sending your<br>ssions?           |                  |         |
|-----------------------------------------------------------------------------------------------|-------------------------------------|------------------|---------|
| Documents No Documents                                                                        |                                     |                  | * + Add |
| Enclosures No Enclosures Shipping Ship Date This is the date you will sh Today Tomorrow Other | Sending Case to DenMat, please wait |                  | + Add   |
| Requested Return Date<br>Date 08/31/2018 Enter the date<br>Time Please let us k               | Sending Case Details                | dard return date |         |
|                                                                                               |                                     |                  |         |
|                                                                                               |                                     |                  |         |

22. When the case has been submitted to DenMat Lab, you will receive a notification to print a copy of your Rx and send it with the case.

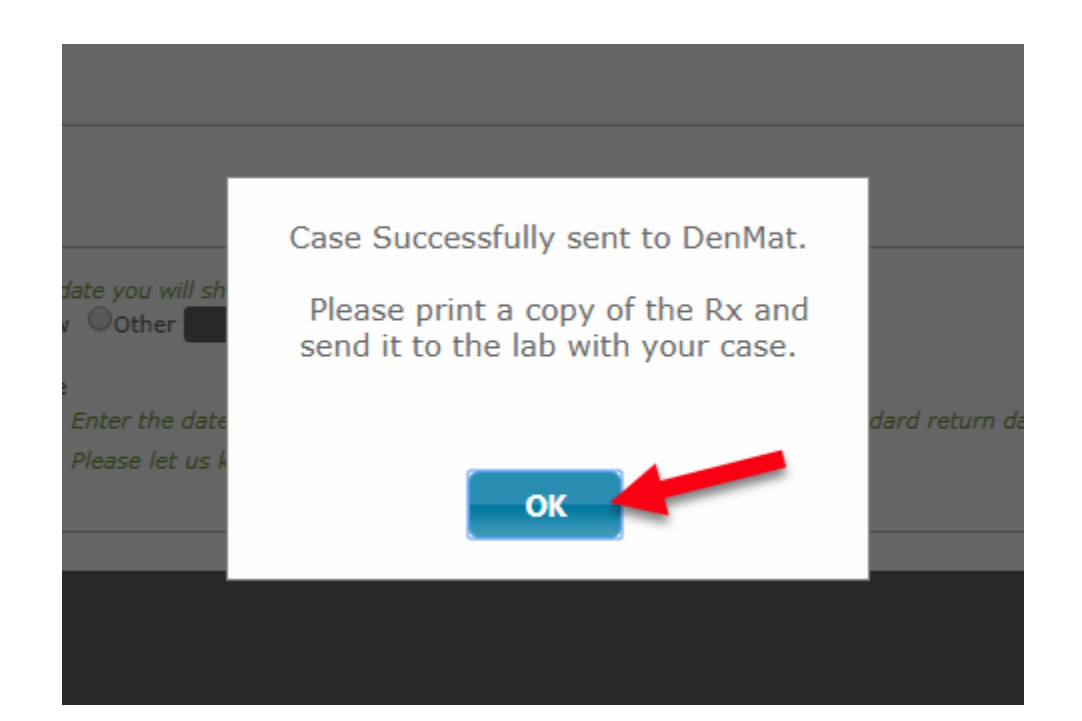

**23.** Select "OK" and proceed to the Documents field, and select the generated Rx.

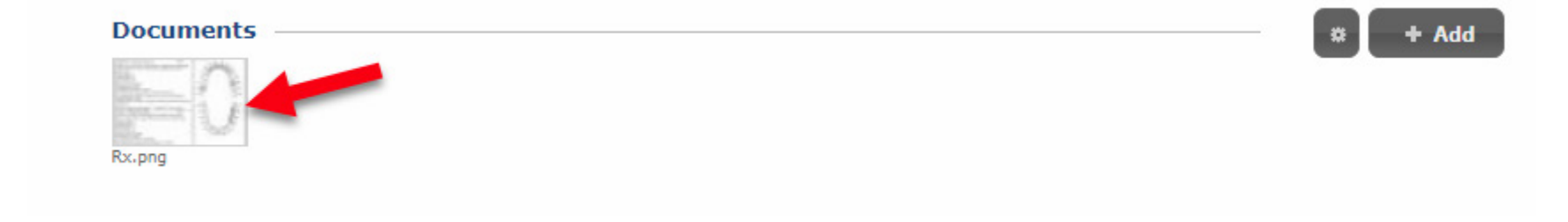

24. After you have selected the Rx, click on "Download" and print a copy to send with your case.

| bx.png                                                                                                    |                                                                                                    |                                                                  | ×                 |
|----------------------------------------------------------------------------------------------------|----------------------------------------------------------------------------------------------------|------------------------------------------------------------------|-------------------|
| DenMat DenMat                                                                                                    |                                                                                                    | CN375038 - 1<br>                                                 | Actions: Download |
| Ship To: DenMat                                                                                                    | From: SA<br>SALLY E<br>2727 SKY<br>SANTA N<br>US 93455<br>80592284                                                   | LLY TEST ACCOUNT<br>JORG<br>YWAY DR<br>MARIA, CA<br>51413<br>491 |                   |
| Doctor         SALLY TEST ACCOUNT           Patient         TOM TEST           Ship Date         August 09 2018 12:00:00 AM           Estimated Arrive at         August 13 2018 12:00:00 AM           DenMat         Requested Return           August 31 2018 12:00:00 AM                                                                                                    | Enclosure                                                                                                    | 951                                                              |                   |
| Product         To           Lumineers wLithium Disilicate         0.6           Lumineers wLithium Disilicate         0.6           What are your goals for the treatment plan?: Change Shade, Chan,         Shape: Hollywood (Centrals: Square Round; Laterals: Square Round; Cupids: Flat)           Pre-Op Shade: A3         Stump Shade: A3.5         Desired Shade: BL2           Surface Texture: Moderate         Final Glaze: Low Glaze         If madequate clearance: Spot Prep           Conserstive Prep Adjustments: Provide a Reduction Guide         Incisal Edge Specifications: Central Incisors - Square, Lateral Incisaguare, Cupida - Square         Additional Services (Approval Needed to Continue Production aff Wax Photos           Would you like a rush (Lumineers)?: No, standard 10 days in the I         Crown wLithium Disilicate         0.2           What are your goals for the treatment plan?: Replace Missing Teet Shape: Natural (Centrals: Square Round; Laterals: Short Square Round; Laterals: Short Square Round; Laterals: Short Square Round; Casterals: Short Square Round; Laterals: Short Square Round; Laterals: Short Square Round; Rounds Rounds Rounds Ro | th #<br>-11<br>ge Shape<br>nd;<br>irors -<br>ter Photos):<br>Lab.<br>14<br>th<br>jound;<br>ter Photos):<br>-20<br>th | Charting Notes:                                                  |                   |
| Documents Attached: 0<br>Case Notes                                                                                                    |                                                                                                    |                                                                  |                   |
| Dr. Signature                                                                                                    | License #                                                                                                    | ¥                                                                |                   |

# Thank you for submitting your case via DenMat Lab Online!

If you have any questions, please call us at: 800-872-8384

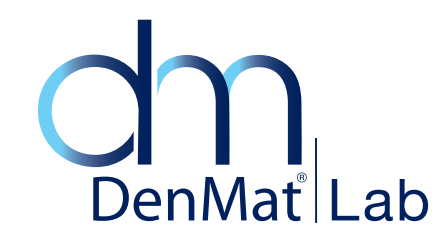